第21回宇宙科学シンポジウム 講演申込にあたっての researchmap利用について

FY2020宇宙科学シンポジウム世話人

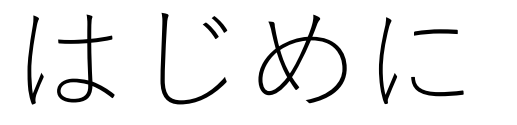

- 2021年1月開催の宇宙科学シンポジウムでは、口頭講演・ポスター 講演の講演要旨を、研究者の情報発信サイトであるresearchmap (https://researchmap.jp)にブログ記事として記載いただき、研究 会開催当日の前後に、オフラインで他の研究者とコメントのやり取 りを可能とすることで、研究者間の交流を図ることを予定します。 また、グループ申し込みでグループにてポスターを取りまとめる場 合を除き、ポスターの本編もブログもしくは資料公開に掲載してい ただくこととします。
- そのため、講演申込時に、講演要旨を書いたresearchmapサイトの URL情報もお送りいただくようお願いしています。
- ここでは、researchmapアカウントの作り方と、researchmap上での講演要旨の記載要領を説明します。

# researchmap上の講演要旨について

- researchmap上の講演要旨は、講演申込フォームに書くアブストラクトと同じでも良いですし、講演に沿ってより内容を膨らませたものでも構いません(要旨をアップデートしていっても良いです)。
- ポスター講演については、ポスターファイルを講演要旨のブログ記事に添付してください。(講演申込以後に添付するので結構です。)特に、ワーキンググループ・プロジェクト等のグループ申込みでない、個人申込みの方は、他のファイル掲載サイトが用意されていませんので、ポスターファイルは必ずresearchmap上に置いてください。
- 講演によっては、シンポジウム参加者以外にアクセスされたくない 内容を含んだポスターファイルもあるかも知れません。その場合は、 researchmapに「資料公開」用のページがあるので、これを利用で きます。 ファイルにダウンロードパスワードを設定するときは、 SSS21 としてください。

#### researchmapのアカウント作成

researchmap にアカウントをお持ちでない方は、 下記の要領でアカウントを作成します。 すでにアカウントをお持ちの方は、このページは スキップしてください。

researchmapのサイト(https://researchmap.jp) からメニューの「新規登録について」にアクセスし、 説明に従ってアカウントを作成してください。 通常、1営業日以内にアカウントは発行されます。

大学院生・企業研究者の方もアカウントを作成でき ます。

#### 

| メニュー              | ~  | SciencePortal RDE/RSS                                                        |                   |
|-------------------|----|------------------------------------------------------------------------------|-------------------|
| 研究者のみなさまへ         | >  | サイエンスポータII.                                                                  |                   |
| researchmapとは     | >  |                                                                              |                   |
| 研究者の方向け           | >  | ニュース「電池技術の特許出願、日本トップ 欧州特許庁など調査」                                              | 10/08             |
| 機関の方向け            | >  | ニュース「効率的なゲノム編集技術を開発ノーベル化学賞に欧米2氏」                                             | 10/08             |
| 各種資料              | >  | ニュース「今年のノーベル物理学賞はブラックホール研究の3氏に」                                              | 10/07             |
| 新規登録について          |    |                                                                              | 10/00             |
| 利用者マニュアル・お問い<br>せ | 合わ | ニュース「0型肝炎リイルスを発見、ノーベル医学生理学員に木・ガナダ3氏」<br>ニュース「高温ほど熱伝導率が大きくなる現象を観測東大、窒化ケイ素薄膜で」 | 10/06             |
| よくある質問(FAQ)       |    |                                                                              |                   |
| リンクについて           |    | サイエンスクリップ 8億年前、地球に起きた天体衝突に迫る 手がかりは月のクレーニー                                    | 09/30             |
| サービス利用規約          |    | ニュース「名大など、新型コロナの人工抗体を作製 治療や検査、感染防止薬に期待                                       | 09/29             |
|                   |    | ニュース「コロナ禍受けムーンショットの新目標チームを公募 JST、未来担う若手に<br>待」                               | <u>期</u><br>09/28 |

researchmapのトップページ

アブストラクトへのコメント投稿権限の設定

researchmapのブログ記事として書いたアブストラクトに対して、他の研究者がコメントを投稿できる ように設定を変更します。

researchmapにログイン後、ページ左側にあるメニューから「研究ブログ」にアクセスして、以下を 実施してください。

- 1. 研究ブログ画面の右上にある「セッティングモードON」というボタンをクリック。 「ブログ」と書いた行の右側に4つのボタンが現れる。
- 2. 「歯車ボタン」をクリックすると、「一覧表示」と「表示方法変更」のタブが現れる。 「一覧表示」のタブで、下の方にブログ名・研究ブログという一覧表示が出てくる。
- 3.「研究ブログ」の右横の「編集」ボタンをクリック。 「ブロック設定」「メール設定」「権限設定」の項目が表示される。
- 4.「権限設定」をクリックすると、「投稿権限」と「承認機能」の設定項目が表示される。
  - a.「投稿権限」の「コメントを投稿できる権限」でゲストに🖌 を入れる。【\*】
  - b.「承認機能」で「不要」を選択する。
- 5. 一番下に表示されている「決定」をクリックして設定を保存。
- 6.「ブログ」と書いた行の右側にある「終了」ボタンをクリック。
- 7.「セッティングモードOFF」をクリック。

(【\*】ゲストに☑を入れないと、自分以外はコメントを記入できません。)

#### 講演申込に記載するresearchmapのURL情報

個人申し込みの方は、講演申込書式のアブストラクトのところに、researchmapのパーマリンク情報を 記載してください。グループ申し込みの方は、グループの取りまとめ担当者にresearchmapのパーマリ ンク情報を知らせ、(Redmineサイト上の)グループページからリンクが張られるようにしてください。

#### **∂** パーマリンクとは何ですか。

「マイポータル」(公開用ウェブページ)にアクセスするためのURL末尾に付く文字列で、以下のア スタリスクの部分がパーマリンクです。

https://researchmap.jp/\*\*\*\*\*\*\*

3~20文字の英数字または一部記号([-],[\_]等)をご入力ください。

(https://researchmap.jp/public/FAQ-1より)

researchmapの「研究ブログ」で緑色の「+追加」をクリックすることで、ブログ記事として講演要旨を 書くことができます。

## English Version

# Introduction

 For ISAS Space Science Symposium to be held in January 2021, we ask you to prepare your presentation abstract (both for oral and poster presentations) in your researchmap page (https://researchmap.jp/?lang=en ) as a blog article. We'd hope communications among researchers will be enhanced by, e.g., writing comments/questions to other researchers' abstracts around the Symposium period.

Also, for poster presentation, the poster file shall be posted on your researchmap site [either in the blog page or "資料公開 (Document release)" page] if your presentation is to be made on a personal basis (i.e., does not belong to any projects or working groups etc.).

- For this purpose, we ask you to send the URL information of your researchmap site in your presentation application for the Symposium.
- This guide explains how to create your researchmap account, and how to prepare your abstract on your researchmap site.

#### Presentation abstract on your researchmap site

- The abstract that your are going to write on your researchmap site can either be identical to what is written in your Presentation Application form for the Symposium, or can be something more detailed than the Application. (It is OK to update/revise your abstract on researchmap.)
- For poster presentation, please make sure to attach your presentation file to your abstract (blog article) on researchmap. You don't have to attach the file at the time of Application; sometime later would be fine.

In particular, for those who are going to make presentation application on a personal basis (i.e., whose application does not belong to any projects or working groups etc.), their presentation files can only be posted on researchmap; no other site for the presentation files is prepared.

• Some presentation files may contain contents that are not adequate to be opened beyond symposium participants. There is "資料公開 (Document release)" page in researchmap which can be used in such a case. When you put a password protection for downloading the presentation file in the "資料公開" page, please be advised to set the password as SSS21

## Creating your account on researchmap

Those who do not have researchmap accounts, create your accounts as follows.

If you already have the account, skip this page.

Access "About New Registration" menu in the researchmap site (https://researchmap.jp/?lang=en) and create your researchmap account following the instruction there. Typically the account will be ready within one working day.

Graduate students as well as researchers in industrial partners can also have the accounts.

| Researcher Search Com                                                         | nmunity Search Contact Us                                                                                                    |                                                                                                    |
|-------------------------------------------------------------------------------|----------------------------------------------------------------------------------------------------|----------------------------------------------------------------------------------------------------|
|                                                                               |                                                                                                    | ようこそ!<br>新しくなった researchmap へ!<br>業績管理をもっと簡単に、もっと快適に。                                                                                                    |
| ×=¬-                                                                          | SoionooBort                                                                                                    |                                                                                                    |
|                                                                               |                                                                                                    | al RDF/RSS                                                                                                    |
| About researchmap                                                             | <ul> <li>✓ SciencePorta</li> <li>→ サイエンスポータル</li> </ul>                                                                                                    | CI RDF/RSS                                                                                                    |
| About researchmap<br>Contact Us                                               | <ul> <li>SCIENCEPOIL</li> <li>サイエンスポータル</li> <li>ニュース「電池技術の</li> </ul>                                                                                                    | <u> RDF/RSS</u><br>特許出願 <u>、日本トップ 欧州特許庁など調査」</u> 10/0                                                                                                    |
| About researchmap<br>Contact Us<br>About New Registration                     | <ul> <li>◇ SciencePolt</li> <li>&gt; サイエンスポータル</li> <li>ニュース「電池技術の</li> <li>ニュース「効率的なゲ」</li> </ul>                                                                                                    | CL       RDF/RSS         特許出願、日本トップ 欧州特許庁など調査」       10/0         /」/山編集技術を開発 ノーベル化学賞に欧米2氏」       10/0                                                                                                    |
| About researchmap<br>Contact Us<br>About New Registration<br>Ferms of Service | ◇ SciencePoint<br>サイエンスポータル ニュース「電池技術の<br>ニュース「効率的なゲ」 ニュース「今年のノーイ                                                                                                    | CI       RDF/RSS         特許出願、日本トップ 欧州特許庁など調査」       10/0         ノム編集技術を開発 ノーベル化学賞に欧米2氏」       10/0         ベル物理学賞はブラックホール研究の3氏に」       10/0                                                                                                    |
| About researchmap<br>Contact Us<br>About New Registration<br>Ferms of Service | ◇ SCIENCEPOIL<br>サイエンスポータル<br>ニュース「電池技術の!<br>ニュース「効率的なゲ」<br>ニュース「今年のノー/<br>ニュース「C型肝炎ウィ                                                                                                    | CL       RDF/RSS         特許出願、日本トップ 欧州特許庁など調査」       10/0         ノム編集技術を開発 ノーベル化学賞に欧米2氏」       10/0         ベル物理学賞はブラックホール研究の3氏に」       10/0         (ルスを発見、ノーベル医学生理学賞に米・カナダ3氏」       10/0                                                                                                    |
| About researchmap<br>Contact Us<br>About New Registration                     | ✓ SciencePort サイエンスポータル ニュース「電池技術の! ニュース「効率的なゲ. ニュース「今年のノーイ ニュース「今年のノーイ ニュース「C型肝炎ウィー ニュース「高温ほど熱付                                                                                                    | CI       RDF/RSS         特許出願、日本トップ 欧州特許庁など調査」       10/0         ノム編集技術を開発 ノーベル化学賞に欧米2氏」       10/0         ベル物理学賞はブラックホール研究の3氏に」       10/0         イルスを発見、ノーベル医学生理学賞に米・カナダ3氏」       10/0         云導率が大きくなる現象を観測 東大、窒化ケイ素薄膜で」       10/0                                                                                              |
| About researchmap<br>Contact Us<br>About New Registration<br>ferms of Service | <ul> <li>SCIENCEPOLE</li> <li>サイエンスポータル</li> <li>ニュース「電池技術の!</li> <li>ニュース「効率的なゲ」</li> <li>ニュース「今年のノー/</li> <li>ニュース「今年のノー/</li> <li>ニュース「C型肝炎ウィー</li> <li>ニュース「高温ほど熱/</li> <li>サイエンスクリップ「8</li> </ul> | CI       RDF/RSS         特許出願、日本トップ 欧州特許庁など調査」       10/0         ノム編集技術を開発 ノーベル化学賞に欧米2氏」       10/0         ベル物理学賞はブラックホール研究の3氏に」       10/0         ベル物理学賞はブラックホール研究の3氏に」       10/0         ビルスを発見、ノーベル医学生理学賞に米・カナダ3氏」       10/0         広導率が大きくなる現象を観測 東大、窒化ケイ素薄膜で」       10/0         Y適年前、地球に起きた天体衝突に迫る 手がかりは月のクレーター」       09/3 |

researchmap top page [English page]

# Necessary settings to accept comments to your abstract on researchmap

The default researchmap setting is not to accept any comments to your abstract (blog article) except yourself. The following explains how to change the setting.

After logging in to researchmap, take the following steps by accessing "研究ブログ (Research Blog)" in the Menu list seen in the left side of the page.

- 1. Click "セッティングモードON (Setting mode ON)" button seen in the upper right side of the Research Blog page. There appear four buttons to the right of "ブログ (Blog)".
- 2. Click the gear button there and you will see two tabs: "一覧表示" and "表示方法変更". In the "一覧表示 (Summary list view)" tab, you'll see an entry titled "研究ブログ (Research Blog)".
- 3. Click "編集 (Edit)" button to the right of "研究ブログ". Then there appears "ブロック設定", "メール設定, and "権限設定" items.
- 4. Click "権限設定 (Authorization setting)". There appear setting items for "投稿権限 (Submission authorization)" and "承認機能 (Approval setting)".
  - a. Put a check mark 🖌 to "ゲスト (Guest)" in "コメントを投稿できる権限 (Those who are authorized to submit comments)" in "投稿権限". [\*]
  - b. Choose "不要 (Not needed)" in "承認機能.
- 5. Save the settings by clicking "決定 (Determine)" seen at the bottom of the page.
- 6. Click "終了 (Quit)" button to the right of "ブログ (Blog)".
- 7. Click "セッティングモードOFF (Seeting mode OFF)".

([\*] Please note that, without this setting, no one other than you will be able to submit comments to your abstract.)

# URL information of your researchmap site

If your presentation is to be made on a personal basis (not on any project/working group bases), please write your permalink information of your researchmap site in the Abstract of your Presentation Application form for the Symposium.

If your presentation is on a group basis, please let your group organizer in charge of the Symposium know your permalink information so that he/she can prepare your link from the group page to be created on the Redmine site for the Symposium.

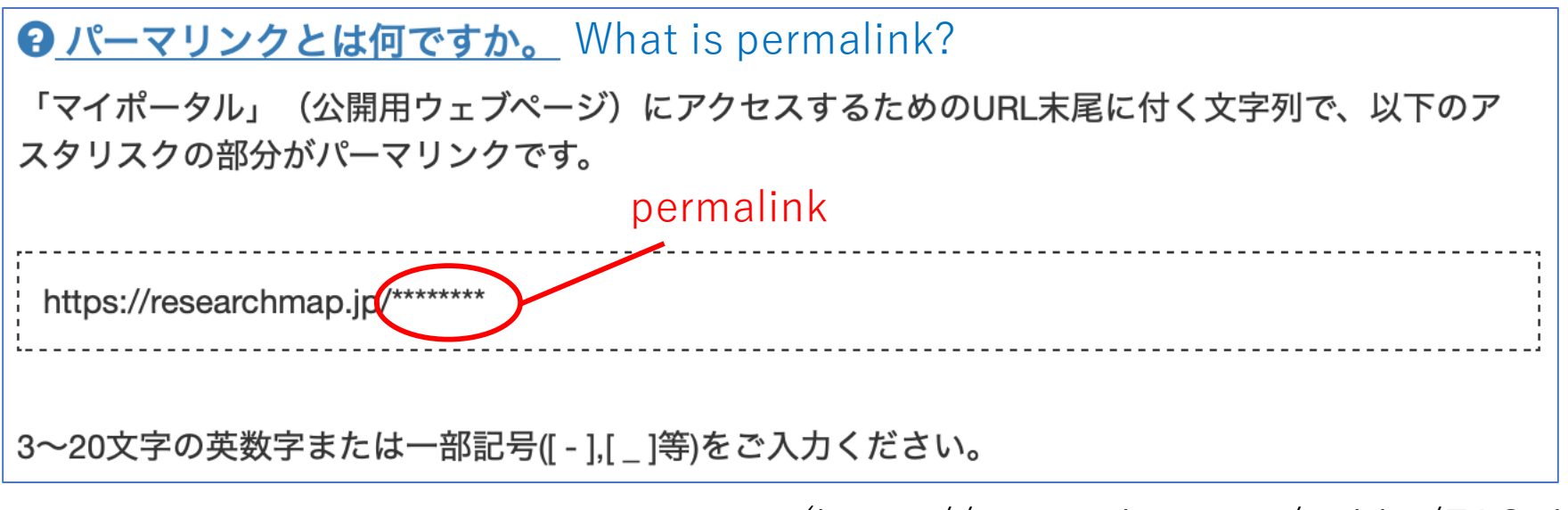

(https://researchmap.jp/public/FAQ-1)

By clicking green "+追加 (+Addition)" button in your Research Blog page, you will be able to write abstract of your presentation as a blog article.